# Nota técnica sobre a interface do usuário que fica lenta e trava

## Contents

Introduction Prerequisites Requirements Componentes Utilizados Problema: A interface do usuário fica lenta e trava Verificar Solução

## Introduction

Este documento descreve um problema em que a interface do usuário (UI) é executada lentamente e trava intermitentemente.

# Prerequisites

#### Requirements

Não existem requisitos específicos para este documento.

#### **Componentes Utilizados**

As informações neste documento são baseadas nas versões do Cloud Center até 4.7.X.

The information in this document was created from the devices in a specific lab environment. All of the devices used in this document started with a cleared (default) configuration. If your network is live, make sure that you understand the potential impact of any command.

## Problema: A interface do usuário fica lenta e trava

Há um problema conhecido que afeta a versão 4.6.3 - 4.7.x, em que as notificações vistas no painel (logins, logouts, etc.) não são removidas do banco de dados, uma vez que o banco de dados fica sem memória para mantê-los todos, a interface do usuário fica sem resposta e eventualmente trava

## Verificar

Etapa 1. Verifique as informações de criação do CloudCenter usando esse comando.

```
cat /usr/local/tomcat/webapps/ROOT/WEB-INF/build.info
[root@C3-ccm ~]  cat /usr/local/tomcat/webapps/ROOT/WEB-INF/build.info
tag=release-4.7.1.1-20170206.2
build_timestamp=9
```

Este problema específico afeta apenas 4.6.3 - 4.7.X — e foi resolvido em 4.8.0

Etapa 2. Faça login no Postgres usando o usuário do Cliqr.

```
psql -U cliqr -d cliqrdb
Digite a senha para o Cliqr
```

Etapa 3. Digite este comando para verificar a contagem de notificações do Postgres? banco de dados.

Etapa 4. Observe a contagem de notificações. Se o número estiver na centena de milhares ou milhões, então o problema está presente.

Etapa 5. Saia do banco de dados Postgres e liste o diretório /mnt e /back. Certifique-se de que os arquivos pertencem ao cliqruser no diretório /back. Caso contrário, você atinge um bug conhecido.

\q ls -l /mnt cd /mnt ls -l cd /bak/ ls -l

| [root@C3-ccm | ~]  | ls -           | -1 /  |       |       |      |         |                                |
|--------------|-----|----------------|-------|-------|-------|------|---------|--------------------------------|
| total 32     |     |                |       |       |       |      |         |                                |
| lrwxrwxrwx   | 1   | root           | root  | 7     | Oct   | 17   | 2016    | bin -> usr/bin                 |
| dr-xr-xr-x.  | 4   | root           | root  | 4096  | Oct   | 17   | 2016    | boot                           |
| drwxr-xr-x   | 19  | root           | root  | 3080  | May   | 11   | 17:32   | dev                            |
| drwxr-xr-x.  | 85  | root           | root  | 8192  | May   | 11   | 10:26   | etc                            |
| drwxr-xr-x.  | 3   | root           | root  | 22    | Aug   | 12   | 2015    | home                           |
| lrwxrwxrwx   | 1   | root           | root  | 7     | Oct   | 17   | 2016    | lib -> usr/lib                 |
| lrwxrwxrwx   | l   | root           | root  | 9     | Oct   | 17   | 2016    | lib64 -> usr/lib64             |
| drwxr-xr-x.  | 2   | root           | root  | 6     | Aug   | 12   | 2015    | media                          |
| drwxr-xr-x.  | 3   | root           | root  | 16    | Nov   | 16   | 15:27   | mnt                            |
| drwxr-xr-x.  | 5   | root           | root  | 60    | Feb   | 14   | 04:35   | opt                            |
| dr-xr-xr-x   | 147 | root           | root  | 0     | May   | 11   | 17:32   | proc                           |
| dr-xr-x      | 8   | root           | root  | 4096  | May   | 15   | 15:23   | root                           |
| drwxr-xr-x   | 25  | root           | root  | 800   | May   | 11   | 18:24   | run                            |
| lrwxrwxrwx   | 1   | root           | root  | 8     | Oct   | 17   | 2016    | <pre>sbin -&gt; usr/sbin</pre> |
| drwxr-xr-x.  | 2   | root           | root  | 6     | Aug   | 12   | 2015    | srv                            |
| dr-xr-xr-x   | 13  | root           | root  | 0     | May   | 11   | 17:32   | sys                            |
| drwxrwxrwt.  | 12  | root           | root  | 4096  | May   | 15   | 15:06   | tmp                            |
| drwxr-xr-x.  | 14  | root           | root  | 4096  | Oct   | 17   | 2016    | usr                            |
| drwxr-xr-x.  | 20  | root           | root  | 4096  | May   | 11   | 17:32   | var                            |
| [root@C3-ccm | ~]  | cd /           | /mnt/ |       |       |      |         |                                |
| [root@C3-ccm | mnt | :] <b>#</b> 1s | 3 -l  |       |       |      |         |                                |
| total O      |     |                |       |       |       |      |         |                                |
| drwxr-xr-x 5 | roc | ot roo         | ot 51 | Feb . | 14 04 | 4:32 | 2 bak   |                                |
| [root@C3-ccm | mnt | :]‡ co         | i bak | /     |       |      |         |                                |
| [root@C3-ccm | bal | c]# 1s         | 3 -l  |       |       |      |         |                                |
| total O      |     |                |       |       |       |      |         |                                |
| drwxr-xr-x 5 | roc | ot roo         | ot 75 | Nov . | 16 1  | 5:21 | 7 20161 | 1116                           |
| drwxr-xr-x 5 | roc | ot roo         | ot 75 | Feb   | 6 0   | 4:12 | 2 20170 | 0206                           |
| drwx 5       | roc | ot roo         | ot 75 | Feb   | 14 04 | 4:33 | 3 20170 | 0214                           |

# Solução

Etapa 1. Você precisa conceder permissões de cliqruser para gravar no local do arquivo.

cd / chown cliqruser:cliqruser /mnt/ ls -1 Etapa 2. Verifique se /mnt pertence ao cliqruser.

| [root@C3-ccm | mnt | t]# chown   | cliqruser: | cliqru | ıser | /m | nt/   |                    |
|--------------|-----|-------------|------------|--------|------|----|-------|--------------------|
| [root@C3-ccm | mnt | t]# 1s -1 . | /          |        |      |    |       |                    |
| total 32     |     |             |            |        |      |    |       |                    |
| lrwxrwxrwx   | 1   | root        | root       | 7      | Oct  | 17 | 2016  | bin -> usr/bin     |
| dr-xr-xr-x.  | 4   | root        | root       | 4096   | Oct  | 17 | 2016  | boot               |
| drwxr-xr-x   | 19  | root        | root       | 3080   | May  | 11 | 17:32 | dev                |
| drwxr-xr-x.  | 85  | root        | root       | 8192   | May  | 11 | 10:26 | etc                |
| drwxr-xr-x.  | 3   | root        | root       | 22     | Aug  | 12 | 2015  | home               |
| lrwxrwxrwx   | 1   | root        | root       | 7      | Oct  | 17 | 2016  | lib -> usr/lib     |
| lrwxrwxrwx   | 1   | root        | root       | 9      | Oct  | 17 | 2016  | lib64 -> usr/lib64 |
| drwxr-xr-x.  | 2   | root        | root       | 6      | Aug  | 12 | 2015  | media              |
| drwxr-xr-x.  | 3   | cliqruser   | cliqruser  | 16     | Nov  | 16 | 15:27 | mnt                |
| drwxr-xr-x.  | 5   | root        | root       | 60     | Feb  | 14 | 04:35 | opt                |
| dr-xr-xr-x   | 147 | root        | root       | 0      | May  | 11 | 17:32 | proc               |
| dr-xr-x      | 8   | root        | root       | 4096   | May  | 15 | 15:23 | root               |
| drwxr-xr-x   | 25  | root        | root       | 800    | May  | 11 | 18:24 | run                |
| lrwxrwxrwx   | 1   | root        | root       | 8      | Oct  | 17 | 2016  | sbin -> usr/sbin   |
| drwxr-xr-x.  | 2   | root        | root       | 6      | Aug  | 12 | 2015  | srv                |
| dr-xr-xr-x   | 13  | root        | root       | 0      | May  | 11 | 17:32 | sys                |
| drwxrwxrwt.  | 12  | root        | root       | 4096   | May  | 15 | 15:06 | tmp                |
| drwxr-xr-x.  | 14  | root        | root       | 4096   | Oct  | 17 | 2016  | usr                |
| drwxr-xr-x.  | 20  | root        | root       | 4096   | May  | 11 | 17:32 | var                |

Etapa 3. Edite o arquivo cliqr-mgmt-scheduler-context.xml como mostrado aqui.

vi /usr/local/tomcat/webapps/ROOT/WEB-INF/classes/spring/web/cliqr-mgmt-scheduler-context.xml
/cronTrigger

Etapa 4. Procura **cronTrigger** no ficheiro e deve levá-lo para o local correto, como mostrado na imagem:

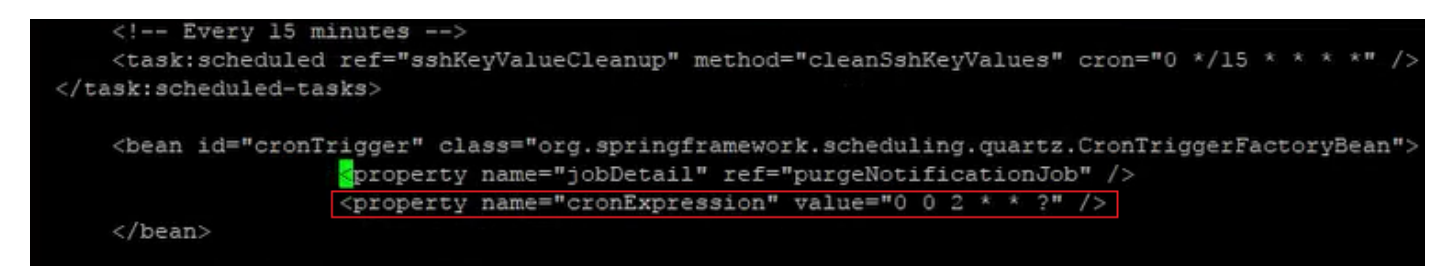

Etapa 5. Copie a propriedade chamada **cronExpression** e coloque o original em comentários, altere o segundo valor para 0/15 e o terceiro para \*, como mostrado na imagem:

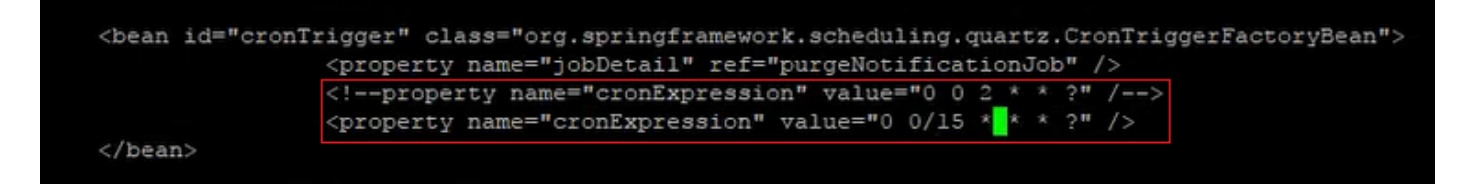

Etapa 6. Isso faz com que a notificação de limpeza seja executada a cada 15 minutos para acelerar a correção.

Passo 7. Pare e inicie o serviço tomcat.

/etc/init.d/tomcat stop
/etc/init.d/tomcat start